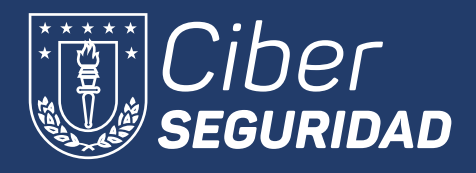

¿Cómo reportar el Phishing y los Correos no deseados en Outlook?

**El Phishing o suplantación de identidad** es un correo electrónico que parece legítimo, pero en realidad es un intento de obtener información personal o robar dinero.

A continuación, le presentamos los pasos para reportar el phishing y los correos no deseados en Outlook.com

## Phishing

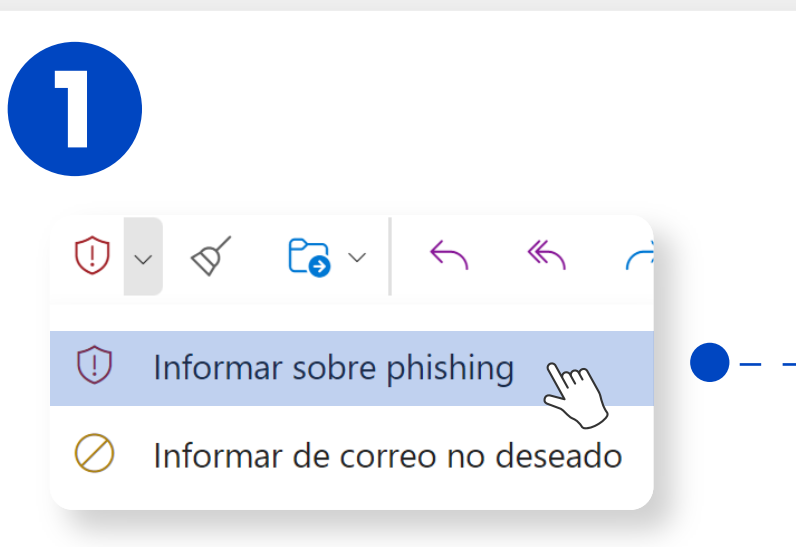

Seleccione el mensaje que desee reportar y a continuación haga clic en el ícono del escudo rojo. Se desplegarán dos opciones, haga clic en Informar sobre phishing.

## Informar sobre phishing

Los mensajes de phishing están diseñados para

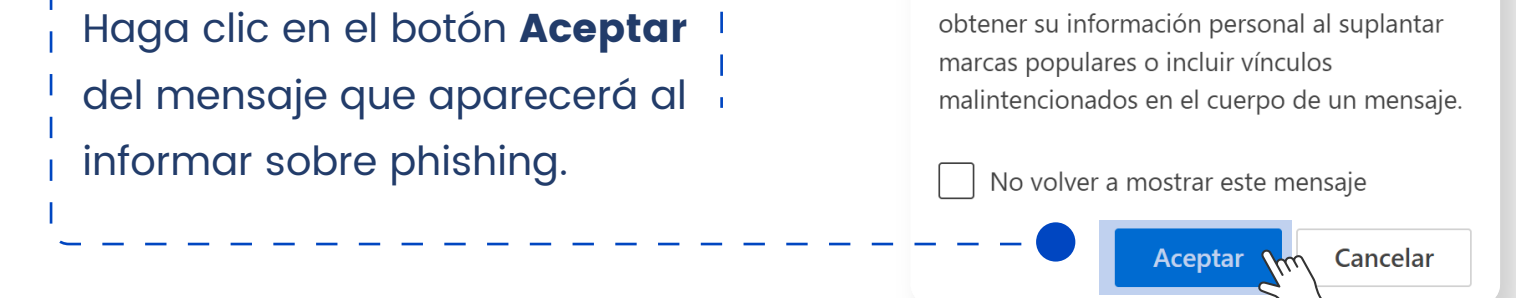

## Correo no deseado

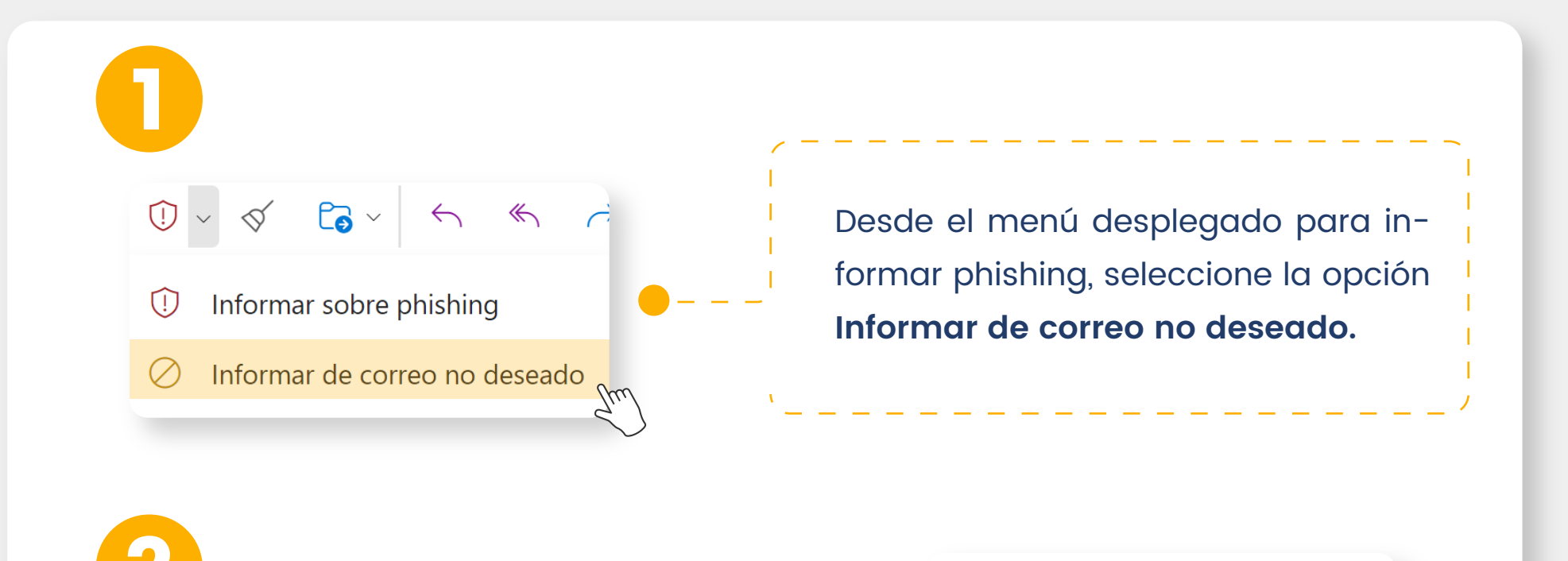

Al realizar esto aparecerá la siguiente ventana de **agra-** decimiento.

## Gracias por informarnos

Los informes de correo no deseado ayudan a mejorar la detección de correo no deseado para usted y otros usuarios en el futuro.

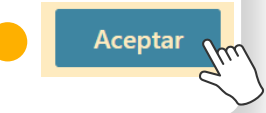